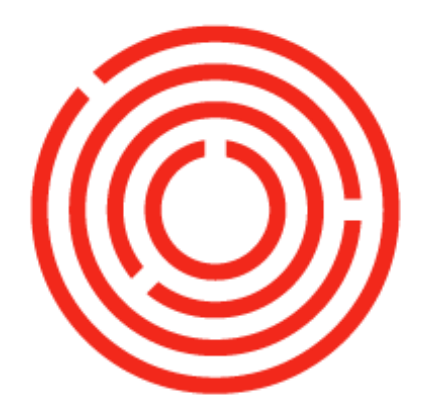

## ORCHESTRA

# Production

Part 3 of 3

This guide will introduce you to the concepts, basics and main processes of Orchestrated Production. Let's get Brewing!

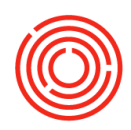

### Contents

| Additional scenarios                     | 3    |
|------------------------------------------|------|
| Close production orders                  | 3    |
| Empty tanks                              | 4    |
| Disassemble an incorrectly expressed PdO | 5    |
| Troubleshooting production               | 6    |
| Blend two batches of beer together       | 7    |
| Inventory transfer                       | 9    |
| Warehouse assignment wizard              | . 11 |
| Reports by persona                       | . 14 |

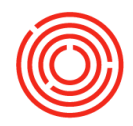

### **Additional scenarios**

### **Close production orders**

|                |                                   | -           |                | Clos               | <b>e</b> Productio<br>Orders | n             |                  |               |   |   |
|----------------|-----------------------------------|-------------|----------------|--------------------|------------------------------|---------------|------------------|---------------|---|---|
|                |                                   | Мо          | dules > Pro    | duction >          | Automation >                 | <u>PdO Cl</u> | <u>ose Wizar</u> | <u>d</u>      |   |   |
| ose Pr         | oduction Orders                   | -           | -              | -                  |                              | _             | -                |               |   |   |
| Proce<br>Start | ess Type: All<br>Date: 09/14/2016 | Stati       | us: Received   |                    | Search                       | Close Da      | te: 10/06/2016   |               |   | 0 |
|                | Production Order                  | Prod Date   | Batch          | Item Code          | Item Name                    | Status        | Planned Qty      | Completed Qty |   |   |
| [              | ✔ ڬ 11546                         | 09/14/2016  | IPA150Training | \Rightarrow GB1003 | Green Beer - IPA             | Received      | 60.00            | 60.00         | - |   |
| [              | ✓ 🔷 11544                         | 09/14/2016  | IPA150Training | ➡ W1003            | Wort - IPA                   | Received      | 30.00            | 30.00         |   |   |
|                | ✓ ⇒ 11545                         | 09/14/2016  | IPA150Training | ➡ W1003            | Wort - IPA                   | Received      | 30.00            | 30.00         |   |   |
|                | ✓ → 11547                         | 09/21/2016  | IPA150Training | DH1003             | Dry Hopped Beer - IPA        | Received      | 60.00            | 60.00         |   |   |
|                | ✓ → 11548                         | 10/06/2016  | IPA150Training | → BB1003           | TDA - Keg 1/2 BBI            | Received      | 30.00            | 30.00         |   |   |
|                | ✓ → 11550                         | 10/06/2016  | IPA150Training | → 1003 K12         | IPA - Keg 1/6 BBL            | Received      | 30.00            | 30.00         |   |   |
|                |                                   |             |                |                    |                              |               |                  |               |   |   |
|                |                                   |             |                |                    |                              |               |                  |               |   |   |
|                |                                   |             |                |                    |                              |               |                  |               |   |   |
| _              |                                   |             |                |                    |                              |               |                  |               |   |   |
| _              |                                   |             |                |                    |                              |               |                  |               |   |   |
|                |                                   |             |                |                    |                              |               |                  |               | _ |   |
|                |                                   |             |                |                    |                              |               |                  |               |   |   |
|                |                                   |             |                |                    |                              |               |                  |               |   |   |
|                |                                   |             |                |                    |                              |               |                  |               |   |   |
|                | Close Cano                        | al          | C              | alact All          |                              |               |                  |               |   |   |
|                | Cano                              |             |                | EIEEE All          |                              |               |                  |               |   |   |
|                |                                   |             |                |                    |                              |               |                  |               |   |   |
| -(             | 1. Open I                         | PdO Close   | e Wizard       |                    |                              |               |                  |               |   |   |
|                |                                   |             |                |                    |                              |               |                  |               |   |   |
|                | 2. Select                         | Status' dro | opdown and     | choose R           | eceived                      |               |                  |               |   |   |
|                | 3. Select                         | 'Start Date | ' & 'End Date  | e' for the F       | roduction Order              | s you ar      | e ready to o     | close         |   |   |
|                |                                   | Caralla     |                |                    |                              | 5             | <u> </u>         |               |   |   |
|                | 4. Click <                        | search>     |                |                    |                              |               |                  |               |   |   |
|                | 5. In the l                       | eft-hand c  | olumn, checl   | kmark the          | Production Orde              | ers you v     | vould like t     | o close       |   |   |

6. Click <**Close**> <**Yes**> <**Cancel**>

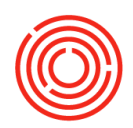

Empty

Tank

#### **Empty tanks**

Modules > Production > Production Forms > <u>Packaging Worksheet</u>

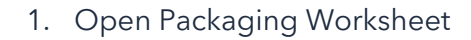

- 2. Select Location
- 3. Verify leftover amount in Warehouse
  - a. Under Current Tank Status table
- 4. Click in the top left dropdown <Goods Issue> click <Create New>
- 5. Select date liquid was lost
- 6. Fill out item that needs to be issued out/emptied (i.e. BB1001)
- 7. Enter quantity that was lost (typically matches quantity in Warehouse)
- 8. Input Warehouse where liquid is located (i.e. BT01)
- 9. Variance Reason dropdown > choose specific reason
- 10. Click <Add> <Auto-Select All> <OK> <Add> <Yes> <Cancel>
- 11. On the Packaging Worksheet click <**Refresh Matrix**> to verify removal of liquid

| Packaging Worksheet |       |              |        |                  |                    |         |           |          |            |           |               |          |              |        |                 |     |          |
|---------------------|-------|--------------|--------|------------------|--------------------|---------|-----------|----------|------------|-----------|---------------|----------|--------------|--------|-----------------|-----|----------|
|                     | Locat | tion         | Brew   | ery #1           | Start Date         | 09/23   | 2015      | End Date | 09/22/2016 | Re        | efresh Matrix | Status   | Released     | ▼      |                 |     |          |
| GI Create New       | Curre | ent Tank Sta | itus : |                  |                    |         |           |          |            |           |               |          | _            |        |                 |     |          |
|                     | 1     | Whse         |        | ▲ Item C         | ode                |         | Item Nam  | 1e       |            |           |               |          | V            | /olume |                 |     | Batch    |
|                     | E     | 301          |        | BB1003           |                    |         | Bright Be | er - IPA |            |           |               |          | 1.           | .00    |                 |     | IPA1495T |
| Production          | E     | 301          | Gov    | o de lecue       |                    |         |           |          |            |           |               |          |              |        |                 |     | KT100    |
| E                   | E     | 302          | 900    | ous issue        |                    |         |           |          |            |           |               |          |              |        | _               |     | TT12     |
| Express             | E     | 303          | Num    | nber             | 11488              | Series  | Primar    | y 🔻      |            |           |               | F        | Posting Date | •      | 09/22/2016      |     | EF107    |
|                     | E     | 304          |        |                  |                    |         |           | _        |            |           |               | <u>[</u> | Document D   | Date   | 09/22/2016      | - 1 | MA41     |
| Issue               | E     | 305          | Price  | e List           | Last Purchas       | e Price |           | •        | /          |           |               | r        | ker, z       |        |                 |     | 'A130    |
|                     | E     | 306          |        |                  |                    |         |           |          |            |           |               |          |              |        |                 |     | DR104    |
| Receipt             | E     | 307          | _      |                  |                    |         |           |          |            |           |               |          |              |        |                 |     | .D9      |
|                     | Curre | ent Produc   |        | <u>C</u> ontents | <u>Attachments</u> |         |           |          |            |           |               |          |              |        |                 | _   |          |
|                     | S     | Batch        | #      | Item No.         | Item Descri        | ption   | Quantity  | Whse     | Inventor   | Item Cost | UoM Code      | UoM Name | Distr. Ru    | ule    | Variance Reason |     |          |
| Status              | R     | STT13        | 1      | BB1003           | Bright Beer        | - IPA   | 1         | ⇒ B01    | ⇒ 51025-01 |           | Manual        | BBL      | _            |        | Misc. Loss 💌    | -   |          |
|                     | R     | STT13        | 2      |                  |                    |         |           |          |            |           |               |          |              |        | •               |     |          |
| Close               | R     | IPA1495      | _      |                  |                    |         |           |          |            |           |               |          |              |        |                 | 1   |          |
|                     |       |              |        |                  |                    |         | -         |          |            |           |               |          |              |        |                 |     |          |
|                     |       | _            |        |                  |                    |         |           |          |            |           |               |          |              |        |                 | T   |          |
| OC Data             |       | _            |        |                  |                    |         |           |          |            |           |               |          |              |        |                 |     |          |
|                     |       |              |        | . €              |                    |         |           | 3.<br>3. | #          |           |               |          |              |        | •               |     |          |
| Packaging QC        |       | _            |        |                  |                    |         |           |          |            |           |               |          |              |        |                 |     |          |
|                     |       | _            | Rem    | arks             |                    |         |           |          |            |           |               |          |              |        |                 |     |          |
| Air Test            | Produ | uction Ord   |        |                  |                    |         |           |          |            |           |               |          |              |        |                 |     |          |
|                     |       |              | Jour   | rnal Remark      | Goods I            | ssue    |           |          |            |           |               |          |              |        |                 |     |          |
| Volumes             |       |              |        | Add              | Cancel             |         |           |          |            |           |               |          |              |        |                 |     |          |
|                     |       |              |        |                  |                    |         |           |          |            |           |               |          |              |        |                 |     |          |

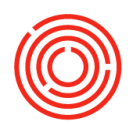

### **Disassemble an incorrectly expressed PdO**

Modules > Production > Production Forms > <u>Brewing/Cellar/Packaging Worksheet</u>

- Open the worksheet associated with the production order that was incorrectly expressed (i.e. Wort on the Brewing Worksheet, Green/Brite Beer on the Cellar Worksheet)
  - a. If the item you need to disassemble has been consumed (i.e. Wort was already consumed by Green Beer), you will need to disassemble what consumed it (i.e. Green Beer), and work
     backwards

#### Dackwaru

- 2. Select Location
- Select Start Date & End Date for the Production Orders you need to disassemble
- 4. Ensure Status dropdown is set to 'Released'
- 5. Click Refresh Matrix
- 6. Select the Production Order (both issued and receipt boxes should be checked)
- Drill into the Production Order # (Prod#) via the yellow arrow
  - a. Opens up the single Production Order
- 8. Right Click <**Disassemble**> <**Yes**> <**Okay**>

**Disassemble** an incorrectly expressed Production Order

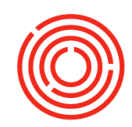

### **Troubleshooting production**

If you see **red bars** during Expressing, this means you are out of inventory or your Production Order is trying to pull inventory from the wrong warehouse.

| s Production                                 |                          |                        |              |                     |                 |            |         | _              |
|----------------------------------------------|--------------------------|------------------------|--------------|---------------------|-----------------|------------|---------|----------------|
| Production Order                             | ⇒ 11554                  | Planned Qty            | 208          |                     | Warehouse       | F01        |         |                |
| Product Code                                 | ⇒ GB1010                 | Receive Qty            | 0.00         |                     | Production Date | 09/17/2016 |         |                |
| Product Name                                 | Green Beer - Oktoberfest | Variance               |              |                     | Due Date        | 10/09/2016 |         |                |
| Batch ID                                     | OKT102RED                | Initials               |              |                     |                 |            |         |                |
|                                              |                          |                        |              |                     |                 |            |         |                |
|                                              |                          |                        |              |                     |                 |            |         |                |
|                                              |                          |                        |              |                     |                 |            |         |                |
| Item Code   Item N                           | lame                     | PlannedQty             | WHse         | ItemCode            | BatchNumber     | In Stock   | In Date | ActQty         |
| Item Code   Item N<br>• 01. W1010   Wort - 0 | lame<br>Oktoberfest      | PlannedQty<br>▼ 208.00 | WHse         | ItemCode            | BatchNumber     | In Stock   | In Date | ActQty         |
| Item Code   Item N<br>• 01. W1010   Wort - 0 | lame<br>Oktoberfest      | PlannedQty<br>• 208.00 | WHse<br>BH01 | ItemCode            | BatchNumber     | In Stock   | In Date | ActQty<br>0.00 |
| Item Code   Item N<br>▼ 01. W1010   Wort - 0 | lame<br>Oktoberfest      | PlannedQty<br>208.00   | WHse<br>BH01 | ItemCode            | BatchNumber     | In Stock   | In Date | ActQty<br>0.00 |
| Item Code   Item N<br>▼ 01. W1010   Wort - ( | lame<br>Oktoberfest      | PlannedQty<br>208.00   | WHse<br>BH01 | ItemCode<br>➡ W1010 | BatchNumber     | In Stock   | In Date | ActQty<br>0.00 |
| Item Code   Item N<br>▼ 01. W1010   Wort - ( | lame<br>Oktoberfest      | PlannedQty<br>208.00   | WHse<br>BH01 | ItemCode            | BatchNumber     | In Stock   | In Date | ActQty<br>0.00 |

Drill into the PdO to fix.

| s Production              |                     |                          |              |            |           |            |          |              |                               |                  |   |
|---------------------------|---------------------|--------------------------|--------------|------------|-----------|------------|----------|--------------|-------------------------------|------------------|---|
| Production Order          | ⇒ 11554             | Planned Qty              | ,            | 208        |           | Warehouse  |          | F01          |                               |                  |   |
| Product Code              | ⇒ GB1010            | Receive Qty              |              | 0.00       |           | Production | Date     | 09/17/20     | )16 🔳                         |                  |   |
| Product Name              | Production Order    |                          |              |            |           |            |          |              |                               |                  |   |
| Batch ID                  | -                   |                          |              |            |           |            |          |              |                               |                  |   |
|                           | Type                | Standard                 |              |            |           |            |          |              | No. Prim                      | 11554 00/17/2016 |   |
|                           | Product No.         | GR1010                   |              |            |           |            |          | <u></u>      | Drate Date<br>Production Date | 09/17/2016       |   |
|                           | Product Description | Green Beer - Oktoberfest |              |            |           |            |          | -            | Production Tim                | ne 08:42         |   |
| Item Code   Item Name     | Planned Quantity    | 208                      | JoM Name BBL |            |           |            |          | i i          | Due Date                      | 10/09/2016       |   |
| ▼ 01. W1010   Wort - Oktc | Warehouse 📫         | F01                      |              |            |           |            |          |              | Jser                          | sberg            |   |
|                           | Master Prod #       | 223                      |              |            |           |            |          |              | Batch                         | # Batch Date     | S |
|                           |                     |                          |              |            |           |            |          |              |                               |                  |   |
|                           |                     |                          |              |            |           |            |          |              | New                           | KT102RED         |   |
|                           | Components Sun      | nmary Yeast History      |              |            |           |            |          |              |                               |                  |   |
|                           | # Type No           | . Description            | Base Plan    | ned Issued | Avail UoM | UoM V      | Nareho 1 | Issue Method | Distr. Rule                   | WIP Account      |   |
|                           | 1 Item 🔻 🔿          | W1010 Wort - Oktoberfe   | st 1         | 208        | Manua     | al BBL 🛋   | > BH01 N | fanual .     | ,                             |                  | - |
|                           | 2 Item 🔻            |                          |              |            |           |            |          |              |                               |                  |   |
|                           |                     |                          |              |            |           |            |          |              |                               |                  |   |
|                           |                     |                          |              |            |           |            |          |              |                               |                  |   |
|                           |                     |                          |              |            |           |            |          |              |                               |                  |   |
|                           |                     |                          |              |            |           |            |          |              |                               |                  |   |
|                           |                     |                          |              |            |           |            |          |              |                               |                  |   |
|                           |                     |                          |              |            |           |            |          |              |                               |                  |   |
|                           |                     |                          |              |            |           |            |          |              |                               |                  |   |

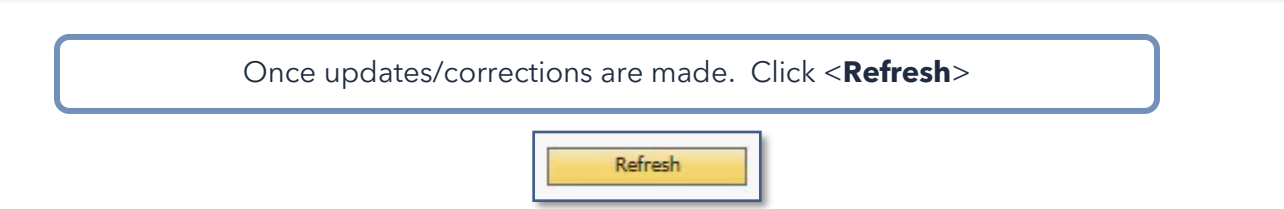

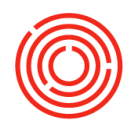

### Blend two batches of beer together

Modules > Production > Production Forms > <u>Cellar Worksheet</u>

- 1. Highlight the tank in the Current Tank Status window (this will be the tank that contains 2 different batches
- 2. <**Right Click**> choose Blend Tank

| Ei         | e <u>E</u> dit <u>V</u> iew <u>D</u> ata <u>G</u> oTo <u>M</u> odules <u>T</u> ools <u>W</u> in | iow <u>H</u> elp   |            |                           |                |                     |            |                |       |
|------------|-------------------------------------------------------------------------------------------------|--------------------|------------|---------------------------|----------------|---------------------|------------|----------------|-------|
| C          | ≜⊠ <b>₽₿</b> ₿₿₽₽₽                                                                              | I+ + + ·           |            | addauge 21                | 🔉 🔛 🚾 🖬        | <b>.</b>            | ц.         |                |       |
|            | Cellar Worksheet                                                                                |                    |            |                           |                |                     |            |                | _ @ × |
| ly Cockpit | Cellar Green Beer                                                                               | ocation Brewery #  | Start Date | 10/08/2015 End Date       | 10/07/2016 Ref | fresh Matrix Status | Released V |                | 0     |
| -          | Production                                                                                      | Warehouse          | Item Code  | Item Name                 | Volume         | Batch               | Days Left  | Batch Received |       |
|            | Express                                                                                         | 004                | 004000     | Bright Bee IPA            | 28.00          | IPA149ST            | -15        | 09/21/2016     | -     |
| todule     | Issue                                                                                           | Copy<br>Copy Table |            | Bright Beer - Oktoberfest | 173.50         | OKT100              | -584       | 03/03/2015     |       |
| ~          | Receipt                                                                                         | Maximize/Res       | tore Grid  | Bright Beer - Stout       | 78.30          | STT12               | -465       | 06/29/2015     |       |
|            |                                                                                                 | Filter Table       |            | Bright Beer - Hefevveizen | 137.00         | HEF107              | -490       | 06/05/2015     |       |
| Relate     |                                                                                                 | Blend Tank         |            | Bright Beer - Amber Ale   | 123.43         | AMA41               | -477       | 06/17/2015     |       |
| oð<br>On   | Status                                                                                          | 805                | BB1003     | Bright Beer - IPA         | 194.93         | IPA130              | -484       | 06/10/2015     | -     |

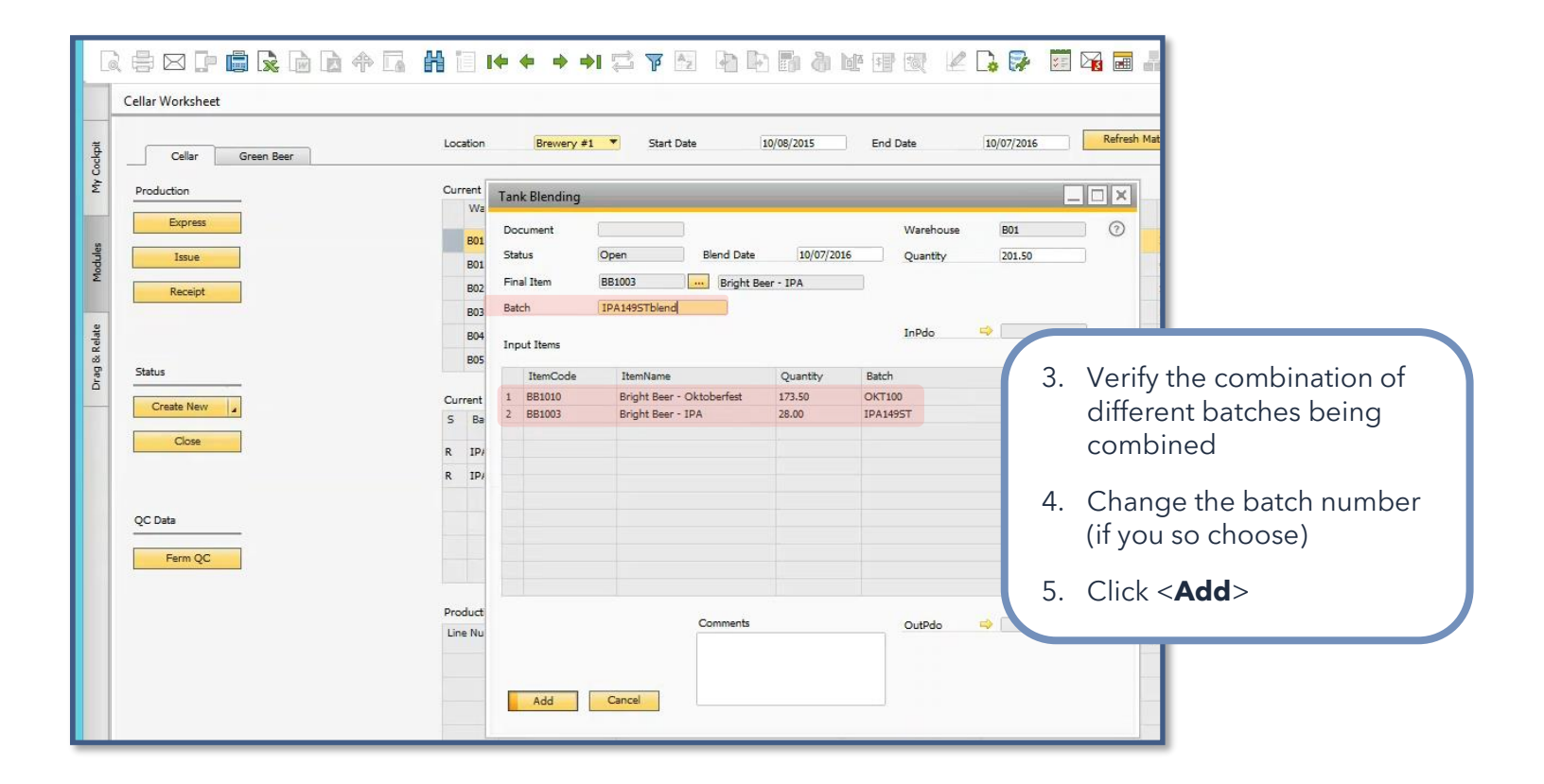

F

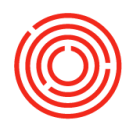

|              | <u>File Edit View Data GoTo M</u> odules <u>T</u> ools <u>W</u> i | ndow <u>H</u> elp         |               |                                         |                |                                                                      |           |                |       |
|--------------|-------------------------------------------------------------------|---------------------------|---------------|-----------------------------------------|----------------|----------------------------------------------------------------------|-----------|----------------|-------|
|              | de¤ <b>p</b> ∎ <b>k</b> ⊡d+⊑∦                                     | i i+ + +                  | * 🛱 🏹 🚺       | h d d d d d d d d d d d d d d d d d d d | 🖗 🗵 🖓 🖬        |                                                                      |           |                |       |
|              | Cellar Worksheet                                                  |                           |               |                                         |                |                                                                      |           |                | _ 7 × |
| My Cockpit   | Cellar Green Beer                                                 | Location Brewery          | #1 Start Date | 10/08/2015 End Date 10/0                | 17/2016 Refree | h Matrix Status R                                                    | eleased 🔻 |                | 0     |
|              | Emerge                                                            | Warehouse                 | Litem Code    | Item Name                               | Volume         | Batch                                                                | Days Left | Batch Received |       |
| 8            | CADIESS                                                           | B01                       | BB1003        | Bright Beer - IPA                       | 201.50         | IPA149STblend                                                        | 1         | 10/07/2016     |       |
| lodule       | Issue                                                             | B02                       | BB1004        | Bright Beer - Stout                     | 78.30          | STT12                                                                | -465      | 06/29/2015     |       |
| ~            | Receipt                                                           | B03                       | BB1012        | Bright Beer - Hefeweizen                | 137.00         | HEF107                                                               | -490      | 06/05/2015     |       |
|              |                                                                   | B04                       | BB1001        | Bright Beer - Amber Ale                 | 123.43         | AMA41                                                                | -477      | 06/17/2015     |       |
| elate        |                                                                   | B05                       | BB1003        | Bright Beer - IPA                       | 194.93         | IPA130                                                               | -484      | 06/10/2015     |       |
| 2<br>20<br>5 | Shahar                                                            | B06                       | BB1005        | Bright Beer - Portlandia Porter         | 100.00         | 000104                                                               | -444      | 07/20/2015     | -     |
| Dra          | Create New                                                        | Current Production Orders | :             |                                         | 6. Click       | <refresh m<="" td=""><td>/atrix&gt;</td><td></td><td></td></refresh> | /atrix>   |                |       |
|              |                                                                   |                           |               |                                         | 7. Verif       | y the new ba                                                         | atch of a | combined       |       |

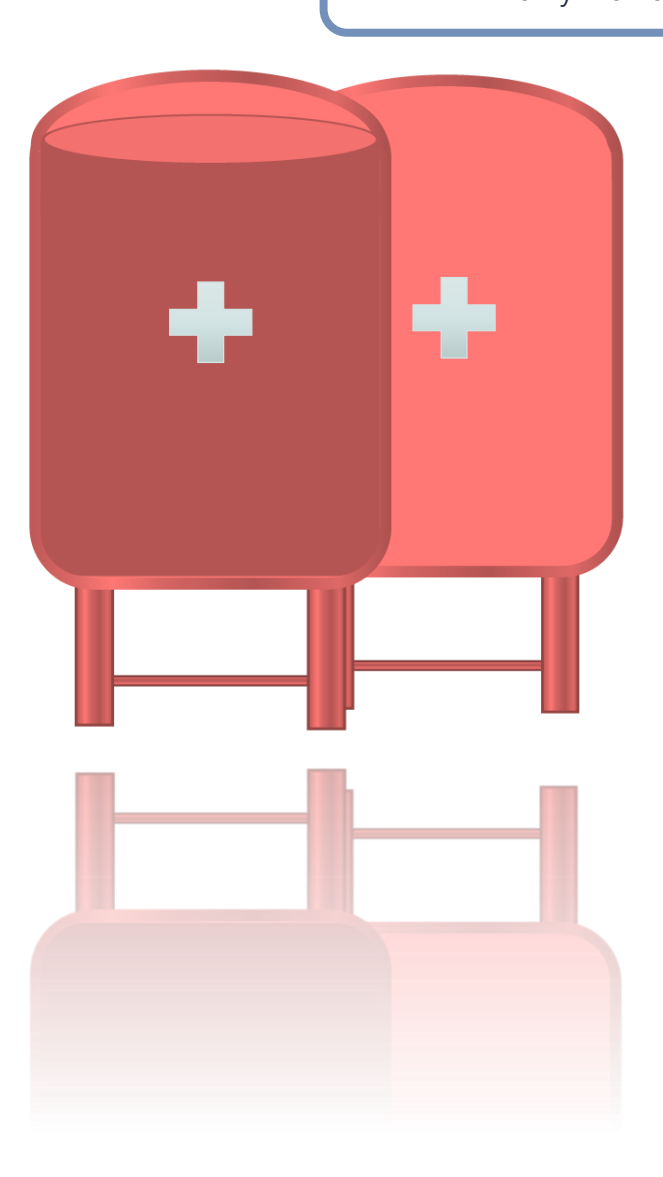

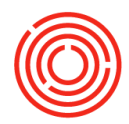

### **Inventory transfer**

Modules > Inventory > Inventory Transactions > Inventory Transfer

- 1. Enter the Date you need transfer to take place
- 2. Fill out the 'From' & 'To' Warehouse
- 3. Fill out the item that will be transferred
- 4. Fill out the quantity that needs to be transferred
- 5. Click <**Add**>

| 🚯 Sales - A/R                                                                                                    | In  | wentony Transf        | or                              |            |         |             |           |                   |     |    |
|----------------------------------------------------------------------------------------------------|-----|-----------------------|---------------------------------|------------|---------|-------------|-----------|-------------------|-----|----|
| Purchasing - A/P                                                                                                    |     | iventory mansi        |                                 |            |         |             |           |                   |     |    |
| 28 Business Partners                                                                                                    | В   | usiness Partner       |                                 |            |         | Number      |           | 10013             |     |    |
|                                                                                                    | N   | lame                  |                                 |            |         | Series      |           | Primary           |     | *  |
| 🔒 Banking                                                                                                    | C   | in To                 |                                 |            |         | Posting Dat | te        | 10/07/2016        |     |    |
| Inventory                                                                                                    |     |                       |                                 |            |         | Document    | Date      | 10/07/2016        |     |    |
| Item Master Data                                                                                                    | -   |                       |                                 |            |         |             |           |                   |     |    |
| Bar Codes                                                                                                    |     |                       |                                 |            |         | Ecom War    | hours     | A.1               |     |    |
| Document Printing                                                                                                    |     |                       |                                 |            |         | To Wareho   | ouse 📫    | H501              |     | -1 |
| 🛅 Item Management                                                                                                    |     |                       |                                 |            |         | Drice List  |           | l act Durchase Dr | ice | •  |
| main and the second second sec |     |                       |                                 |            |         | Price Col   |           | Last Purchase Pr  | NCC |    |
| Goods Receipt                                                                                                    |     | Contents     Item No. | Attachments<br>Item Description | From       | To Ware | Ouantity    | Item Cost | UoM Code          | U   |    |
| Goods Issue                                                                                                    | 133 | kH5006                | Hops - Cascade                  | 📫 A1       | 📫 H501  | 1           |           | Manual            | lb  |    |
| Inventory Transfer Request                                                                                                    | 2   | 1                     |                                 | 📫 A1       | H501    |             |           |                   |     |    |
| Inventory Transfer                                                                                                    |     |                       |                                 |            |         |             |           |                   |     | v  |
| Recurring Transactions                                                                                                    |     |                       |                                 |            |         |             |           |                   |     | 1  |
| Retail Transfer                                                                                                    | 5   | ales Employee         | -No Sales Em                    | plovee-    |         |             |           |                   | 100 | 1  |
| Recurring Transaction Templates                                                                                                    |     | in comproproc         |                                 |            |         |             |           |                   |     |    |
| Inventory Counting Transactions                                                                                                    | J   | ournal Remarks        | Inventory T                     | ransters - |         | Remarks     |           |                   |     |    |
| Inventory Opening Balance                                                                                                    |     |                       |                                 |            |         |             |           | -                 |     |    |
| Cycle Count Recommendations                                                                                                    |     | Add                   | Cancel                          |            |         |             | Copy From |                   |     |    |

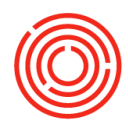

| Purchasing - A/P                                                                                                    | Bat | ch Numbe      | r Selection          |         |            |      |             |      |                |               |                 |     |
|----------------------------------------------------------------------------------------------------|-----|---------------|----------------------|---------|------------|------|-------------|------|----------------|---------------|-----------------|-----|
|                                                                                                    | Roy | ws from Doc   | uments               |         |            |      |             |      |                |               | and showing     | 100 |
| Business Partners                                                                                                    | #   | Item No.      | Item Description     | Whse C  | , Quantity | ,    | Total Neede | d .  | Total Selected | Total Batches | Direction       | E.  |
| Banking                                                                                                    | 1   | 🖘 RH500       | 🗟 🖘 Hops - Casca     | di 🖘 A1 | 1          | ,000 |             |      | 1,000          | 1             | Out             |     |
| Inventory                                                                                                    |     |               |                      |         |            |      |             | -    |                |               |                 |     |
| 🗖 Item Master Data                                                                                                    |     |               |                      |         |            |      |             | t    |                |               |                 |     |
| 🗖 Bar Codes                                                                                                    |     |               |                      |         | _          |      |             |      |                |               |                 |     |
| Document Printing                                                                                                    |     |               |                      |         |            |      |             |      |                |               |                 |     |
| 🛅 Item Management                                                                                                    |     |               |                      |         |            |      |             |      |                |               |                 | ٣   |
| minimum Transactions                                                                                                    | Ava | ailable Batch | <u>es</u>            |         |            |      | 1           | 5ele | cted Batches   |               |                 |     |
| Goods Receipt                                                                                                    | Fin | d             |                      | )       |            |      |             |      |                |               | 1               |     |
| Goods Issue                                                                                                    | #   | Batch         | Availabi             | Selecte | Allocate   | -    |             | #    | LOT#8833       | Select        | ed Qty<br>1.000 | -   |
| Inventory Transfer Request                                                                                                    | 2   | LOT#7         | 485 9,866            | _       |            |      |             |      |                |               |                 |     |
| Inventory Transfer                                                                                                    |     |               |                      |         |            | v    | <           |      |                |               |                 | v   |
|                                                                                                    |     |               | 14,784               |         |            |      |             |      |                |               | 1,000           |     |
| Recurring Transactions                                                                                                    |     | 4             |                      |         | •          |      |             |      | 4              |               | +               |     |
| <ul> <li>Recurring Transactions</li> <li>Retail Transfer</li> </ul>                                                                              |     |               |                      |         |            |      |             |      |                |               |                 |     |
| Recurring Transactions     Retail Transfer     Recurring Transaction Templates                                                                   | Dis | play Availab  | le Batches           | All     |            |      |             |      |                |               |                 |     |
| Recurring Transactions     Retail Transfer     Recurring Transaction Templates     Inventory Counting Transactions                               | Dis | play Availab  | le Batches<br>Cancel | All     |            |      |             |      |                | Auto          | -Select All     | a   |
| Recurring Transactions     Retail Transfer     Recurring Transaction Templates     Inventory Counting Transactions     Inventory Opening Balance | Dis | play Availab  | le Batches<br>Cancel | All     |            |      |             |      |                | Auto          | o-Select All    | 4   |

6. Select the correct batch(es) and amounts that will be moved

- a. Auto-Select All will just pull amounts from the oldest batch first
- b. <Update> <Okay> <Add> <Yes>

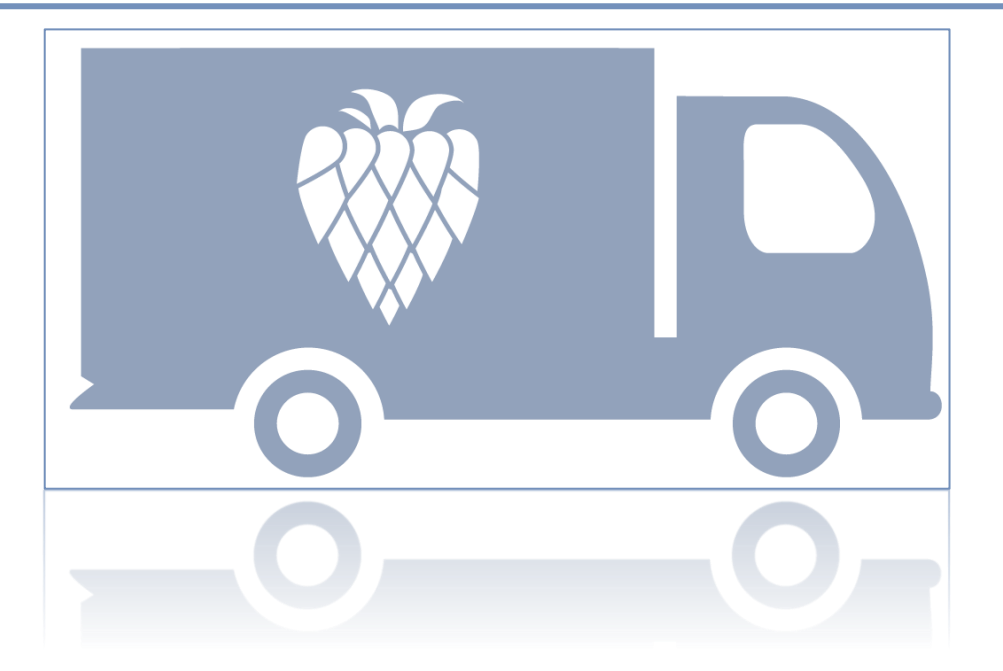

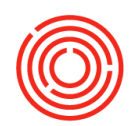

### Warehouse assignment wizard

#### Modules > Administration > Setup > Inventory > Warehouses

|                                                                                                    | Welcome, sberg. You are in the Home cockpit of SBBrewin                                                                                                    | wing_TRAIN.                                                                                                    | Q Look up master da      |
|----------------------------------------------------------------------------------------------------|----------------------------------------------------------------------------------------------------|----------------------------------------------------------------------------------------------------|--------------------------|
| 🔥 Financials                                                                                                    |                                                                                                    |                                                                                                    |                          |
| 2 Opportunities                                                                                                    |                                                                                                    |                                                                                                    |                          |
| Sales - A/R                                                                                                    | Common Functions                                                                                                    | 3                                                                                                    |                          |
| Purchasing - A/P                                                                                                    | Purchase Order     A Goods Receipt PO                                                                                                    | ) 👘 á /ð Truvina 👎 á /ð Cradit Marron 🗣 Salar Ovrðar 🔮 á /ð Truvina 👎 Dalivan v                                                                                                    |                          |
| Banking                                                                                                    | A/R Credit Memo                                                                                                    | s s h annuce s and a set of the set of the s |                          |
| Inventory                                                                                                    | Brewing Worksheet                                                                                                    |                                                                                                    |                          |
| Item Master Data                                                                                                    |                                                                                                    | Warehouses - Setup                                                                                                    | • 2                      |
| Bar Codes                                                                                                    |                                                                                                    | Warehouse Code Tax Determination Tax Determination                                                                                                    | N T                      |
| Document Printing                                                                                                    |                                                                                                    | General Accounting Warehouse Type                                                                                                    | NA                       |
| Item Management                                                                                                    |                                                                                                    | Inactive     Drop-Ship     Waterboxe Capacity     Warehouse Interval                                                                                                    | 0.00                     |
| Inventory transactions     Process Types                                                                                                    | Open Documents                                                                                                    | Tax Code Use in Available to Promise Coresulte Cloud Filter                                                                                                    | N<br>Hides the Object    |
| Price Lists                                                                                                    | Sales Orders Deliveries                                                                                                    | Owner Owner Allow Tax Allow Tax                                                                                                    | Yes                      |
| Item Converter                                                                                                    | Production Orders                                                                                                    | Enable Auto-Select All Batch                                                                                                    | Y •                      |
| 🔲 Brand Master Data                                                                                                    |                                                                                                    | Finale Bin Jocations                                                                                                    |                          |
| Pick and Pack                                                                                                    |                                                                                                    | Street No.                                                                                                    |                          |
| Inventory Reports                                                                                                    |                                                                                                    | Block                                                                                                    |                          |
| Warehouse Arsignment Wizard                                                                                                    |                                                                                                    | Zip Code                                                                                                    |                          |
| Brand Creation Wizard      Barrel Master Data                                                                                                    | L                                                                                                    | City County County                                                                                                    |                          |
| Resources                                                                                                    |                                                                                                    | Country                                                                                                    |                          |
| *¶ Production                                                                                                    |                                                                                                    | State                                                                                                    |                          |
| To MRP                                                                                                    |                                                                                                    | GLN Show Location in Web Browser                                                                                                    |                          |
| ø <sup>≣</sup> Service                                                                                                    |                                                                                                    | Add Cancel                                                                                                    |                          |
|                                                                                                    | 3. Go to Vie                                                                                                    | ew (Main Menu Bar) > User Defined Fields                                                                                                    |                          |
|                                                                                                    |                                                                                                    |                                                                                                    |                          |
| iew <u>D</u> ata <u>G</u> oTo <u>M</u> odules <u>T</u> ools                                                                                                    | <u>W</u> indow <u>H</u> elp                                                                                                    |                                                                                                    |                          |
| iew Data Go To Modules Tools           Ser-Defined Fields         Ctrl+Sh           System Information         Ctrl+Sh           String Information         Dickers Display           Indicator Display         Restore Column Width           Eit Column Width         Legend                                                                                                    | Window     Help       ift+U     It+ + + + I       ift+I     It+ + + + I       imme, sberg. You are in the Home code                                                                                                    | F 🛃 📭 🗗 🎝 🔌 🐨 🐨 之 🗭 🗭 🖾 🕞 🐼 📾 🚠 🕜 📾 S                                                                                                    |                          |
| ew Data Go To Modules Iools<br>Ser-Defined Fields Ctrl+Sh<br>System Information Ctrl+Sh<br>String Information<br>Pickers Display<br>Indicator Display<br>Restore Column Width<br><u>Fit Column Width</u><br>Legend Ctrl+L                                                                                                    | Window       Help         ift+U       I ← ← → →I        I ← ← → →I          ift+I       I ← ← → →I        III         ift+G       III       IIII       IIIIIIIIIIIIIIIIIIIIIIIIIIIIIIIIIIII                                                                                                    | F 🔁 🖹 🗗 🗿 🐚 🐨 🐼 ν 🕼 🕞 🐼                                                                                                    |                          |
| ew Data Go To Modules Iools<br>System Information Ctrl+Sh<br>System Information Ctrl+Sh<br>String Information<br>Pickers Display<br>Indicator Display<br>Restore Column Width<br>Fit Column Width<br>Legend Ctrl+L                                                                                                    | Window       Help         ift+U       I ← ← → →I ← □         ift+I       me, sberg. You are in the Home code         →       =         Common Functions                                                                                                    | kpit of SBBrewing_TRAIN.                                                                                                    | T Pate                   |
| ew Data Go To Modules Iools<br>Neer-Defined Fields Ctrl+Sh<br>System Information Ctrl+Sh<br>String Information<br>Pickers Display<br>Indicator Display<br>Restore Column Width<br>Eit Column Width<br>Legend Ctrl+L<br>General                                                                                                    | Window       Help         ift+U       I ← ← → →I       I         ift+I       I ← ← → →I       I         >me, sberg. You are in the Home code       Image: Second code         Image: Purchase Order       Image: Second code         Image: Purchase Order       Image: Second code                                                                                                    | kpit of SBBrewing_TRAIN.                                                                                                    | Delivery                 |
| ew Data Go To Modules Iools<br>Neer-Defined Fields Ctrl+Sh<br>System Information Ctrl+Sh<br>String Information<br>Pickers Display<br>Indicator Display<br>Restore Column Width<br>Eit Column Width<br>Legend Ctrl+L<br>p<br>General<br>Finandals                                                                                                    | Window       Help         ift+U       I ← ← → →I          ift+I       >me, sberg. You are in the Home code         >me, sberg. You are in the Home code         •       •         •       •         •       •         •       •         •       •         •       •         •       •         •       •         •       •         •       •         •       •         •       •         •       •         •       •         •       •         •       •         •       •         •       •         •       •         •       •         •       •         •       •         •       •         •       •         •       •         •       •         •       •         •       •         •       •         •       •         •       •         •       •         •       •                                                                                                    | Image: State Second second second            | Delivery                 |
| ew Data Go To Modules Jools           Ser-Defined Fields         Ctrl+Sh           System Information         Ctrl+Sh           String Information         Ctrl+Sh           Pickers Display         Indicator Display           Restore Column Width         Eit Column Width           Legend         Ctrl+L           Sp         General           Financials         Opportunities                                                                                                    | Window       Help         ift+U       I ← ← → →I ←          ift+I       me, sberg. You are in the Home code         →       E         Common Functions         ♥       Purchase Order         ♥       A/R Credit Memo         ♥       Brewing Worksheet                                                                                                    | Image: State of SBBrewing_TRAIN.         ods Receipt PO         Image: Alp Invoice         Image: Alp Invoice                                                                                                    | Delivery<br>PdO Close V  |
| ew Data Go To Modules Jools           Ser-Defined Fields         Ctrl+Sh           System Information         Ctrl+Sh           System Information         Ctrl+Sh           String Information         Pickers Display           Indicator Display         Indicator Display           Restore Column Width         Eit Column Width           Legend         Ctrl+L           ap         General           Financials         Opportunities                                                                                                    | Window       Help         ift+U       I ← ← → →I ←          ift+I       me, sberg. You are in the Home code         →       =         →       =         →       =         →       =         →       =         →       =         →       =         →       =         →       =         →       =         →       =         →       =         →       =         →       =         →       =         →       =         →       =         →       =         →       =         →       =         →       =         →       =         →       =         →       =         →       =         →       =         →       =         →       =         →       =         →       =         →       =         →       =         →       =         →       =                                                                                                    | Image: State of SBBrewing_TRAIN.     ods Receipt PO   art of Accounts   Image: State of Alpoint   Image: State of Alpoint   Image: S                                                                                                    | PdO Close V              |
| ew Data Go To Modules Jools           Ser-Defined Fields         Ctrl+Sh           System Information         Ctrl+Sh           String Information         Pickers Display           Indicator Display         Indicator Display           Restore Column Width         Eit Column Width           Legend         Ctrl+L           Seneral         Seneral           Sinandials         Opportunities           Purchasing         Business Partners                                                                                                    | Window       Help         ift+U       I ← ← → →I ←          ift+I       me, sberg. You are in the Home cock         →       =         Common Functions         ♥       Purchase Order         ♥       A/R Credit Memo         ♥       Brewing Worksheet         ♥       Cellar                                                                                                    | Image: State of SBBrewing_TRAIN.     ods Receipt PO   art of Accounts   Journal Entry   Image: State of Alp Invoice   Image: State of Alp Invoice Invoice   Image: State of Alp Invoice Invoic                                                                                                    | Delivery     Pdo Close V |
| ew Data Go To Modules Tools           Neer-Defined Fields         Ctrl+Sh           System Information         Ctrl+Sh           System Information         Ctrl+Sh           String Information         Pickers Display           Indicator Display         Indicator Display           Restore Column Width         Eit Column Width           Legend         Ctrl+L           up         General           Finandials         Opportunities           Purchasing         Business Partners           Banking                                                        | Window       Help         ift+U       I ← ← → →I ←          ift+I       me, sberg. You are in the Home code         →       me, sberg. You are in the Home code         →       Purchase Order       €         ⊕       Purchase Order       €         ⊕       Brewing Worksheet       €         ⊕       Brewing Worksheet       €                                                                                                    | Image: State of SBBrewing_TRAIN.     ods Receipt PO   art of Accounts   Journal Entry   Image: State of Alp Deckaging Worksheet   Image: State of Materials   Image: State of Materials   Image: State                                                                                                    | Delivery                 |
| ew Data Go To Modules Tools           Nser-Defined Fields         Ctrl+Sh           System Information         Ctrl+Sh           System Information         Ctrl+Sh           String Information         Pickers Display           Indicator Display         Indicator Display           Restore Column Width         Fit Column Width           Legend         Ctrl+L           Ip         General           Financials         Opportunities           Purchasing         Business Partners           Banking         Inventory                                      | Window       Help         ift+U       I ← ← → →I        I         ift+I       me, sberg. You are in the Home code         →       I ← ← → →I        I         →       me, sberg. You are in the Home code         →       I       I ← ← → →I          →       I ← ← → →I        I         →       me, sberg. You are in the Home code         →       I       I ← ← → →I          →       I       I ← ← → →I          →       I       I ← ← → →I          →       I       I ← ← → →I          →       I       I ← ← → →I          →       I       I ← ← → →I          →       I       I ← ← → →I          →       I       I ← ← → →I          →       I       I ← ← → →I          →       I       I ← ← → →I          →       I       I ← ← → →I          →       I ← ← → →I        I ← ← →I ← I ← ← →I ← I ← ← →I ← I ← ← →I ← I ←                                                                                                    | Image: State of SBBrewing_TRAIN.     ods Receipt PO   art of Accounts   Image: State of A/P Invoice   Image: State of A/P Invoice<                                                                                                    | Delivery                 |
| iew Data Go To Modules Iools           Defined Fields         Ctrl+Sh           System Information         Ctrl+Sh           System Information         Ctrl+Sh           String Information         Pickers Display           Indicator Display         Restore Column Width           Eit Column Width         Eit Column Width           Legend         Ctrl+L           up         General           Financials         Opportunities           Purchasing         Business Partners           Banking         Inventory           Item Groups         Item Groups | Window       Help         ift+U       I ← ← → →I        I         ift+I       I ← ← → →I        I         > ome, sberg. You are in the Home code       Image: State of the Home code         >       I ← ← → →I        Image: State of the Home code         Image: State of the Home code       Image: State of the Home code         Image: State of the Home code <td>Image: State of SBBrewing_TRAIN.     cods Receipt PO   art of Accounts   Image: State of A/P Invoice   Image: State of A/P Invoice</td> <td>Pdo Close V</td> | Image: State of SBBrewing_TRAIN.     cods Receipt PO   art of Accounts   Image: State of A/P Invoice   Image: State of A/P Invoice                                                                                                    | Pdo Close V              |

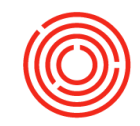

#### 4. Under Warehouse Type, add correct type of Warehouse 5. Click <**Add**> 9.-Welcome, sberg. You are in the Home cockpit of SBBrewing\_TRAIN. Administration Choose Company Exchange Rates and Indexes System Initialization 2 Common Functions 🗁 Setup Purchase Order Goods Receipt PO A/P Invoice A/P Credit Memo Sales Order A/R Invoice Delivery General A/R Credit Memo Financials Chart of Accounts Journal Entry 📑 Item Master Data 👌 Business Partne... PdO Creation Wi... PdO Close Wizard Cellar Worksheet Packaging Worksheet Bill of Materials Scheduler Brewing Worksheet General \* <u>×</u> Warehouses - Setup Purchasing \* Warehouse Name Brewhouse3 Tax Determination Warehouse Code BH03 Business Partners Dynamic Timing Enforced Warehouse Type Warehouse Capacity Banking General Accounting minventory Inactive Drop-Ship Warehouse Interval Use in Available to Promis 0.00 • Item Groups Open Documents Coresuite Cloud Filter Owner Allow Tank Blending . Hides the Object Item Properties Location Vettable Sales Orders Deliveries Allow Use Tax • Warehouses Yes Enable Auto-Select All Batch Production Or... Units of Measure Unit of Measure Groups Enable Bin Locations Street/PO Box Length and Width Street No. Block Weight Customs Groups Zip Code Manufacturers City Shipping Types County Country Locations State Inventory Cycles Show Location in Web Browser GLN Cycle Count Determination Add Cancel Package Types

| Varehouse Name | Brewhouse3           |   | Item Group Search Defined in Whs |      |                                  |
|----------------|----------------------|---|----------------------------------|------|----------------------------------|
| earch Results  |                      |   | Associated Items                 | 6    | . Go to Modules > Inventory >    |
| Item Code      | Item Name            |   | ItemCode Item Name               |      | Warehouse Assignment Wizard      |
| ✓ 🔿 RM5041     | Malt Torrified Wheat |   |                                  |      |                                  |
| RM5042         | Malt Victory         |   |                                  |      | (to assign inventory that can be |
| RM5043         | Malt Vienna          |   |                                  | -    | (to assign inventory that can be |
| ✓ → RM5044     | Malt Wheat supersack |   |                                  |      | in this new Warehouse)           |
| RMY7001        | Yeast                |   |                                  | -    | In this new warehouse)           |
| RX5005         | Barrel - Bourbon     | • |                                  | - 7  | Type in new code                 |
| V -> R05006    | Barrel - Chardonnay  |   |                                  |      | . Type in new code               |
| V - RV5007     | Barrel - Rum         |   |                                  | - Q  | Click < Search>                  |
| RX5009         | Candi Syrup          |   |                                  | _ 0  |                                  |
| RX5010         | Coriander            |   |                                  | - 0  | Soloct all itams that may be     |
| ✓ ⇒ RX5011     | Honey                |   |                                  | - 9  | . Select all items that may be   |
| ✓ ⇒ RX5012     | Brewers Crystals     |   |                                  |      | added to the new Marehouse       |
| ✓ ⇒ RX5013     | Oats                 |   |                                  |      | added to the new warehouse       |
| ✓ ⇒ R×5014     | Molasses             |   |                                  |      | (i.e. Dow Malta Llava Adiwasta   |
| V 🔿 RX5015     | Orange Peel Bitter   |   |                                  |      | (I.e. Raw Maits, Hops, Adjuncts  |
| RX5016         | Phosphoric Acid      |   |                                  |      | -+-)                             |
| ✓ ➡ RX5017     | Pumpkin              |   |                                  |      | etc.)                            |
| ✓ → R×5018     | Root Beer Extract    |   |                                  | - 1/ |                                  |
| RX5019         | Sodium Benzoate 💌    |   |                                  | 1(   | j. Ciick < <b>uk</b> >           |
| ✓ ALL –        | ALL                  |   | ✓ ALL – ALL                      |      |                                  |

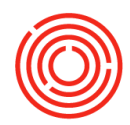

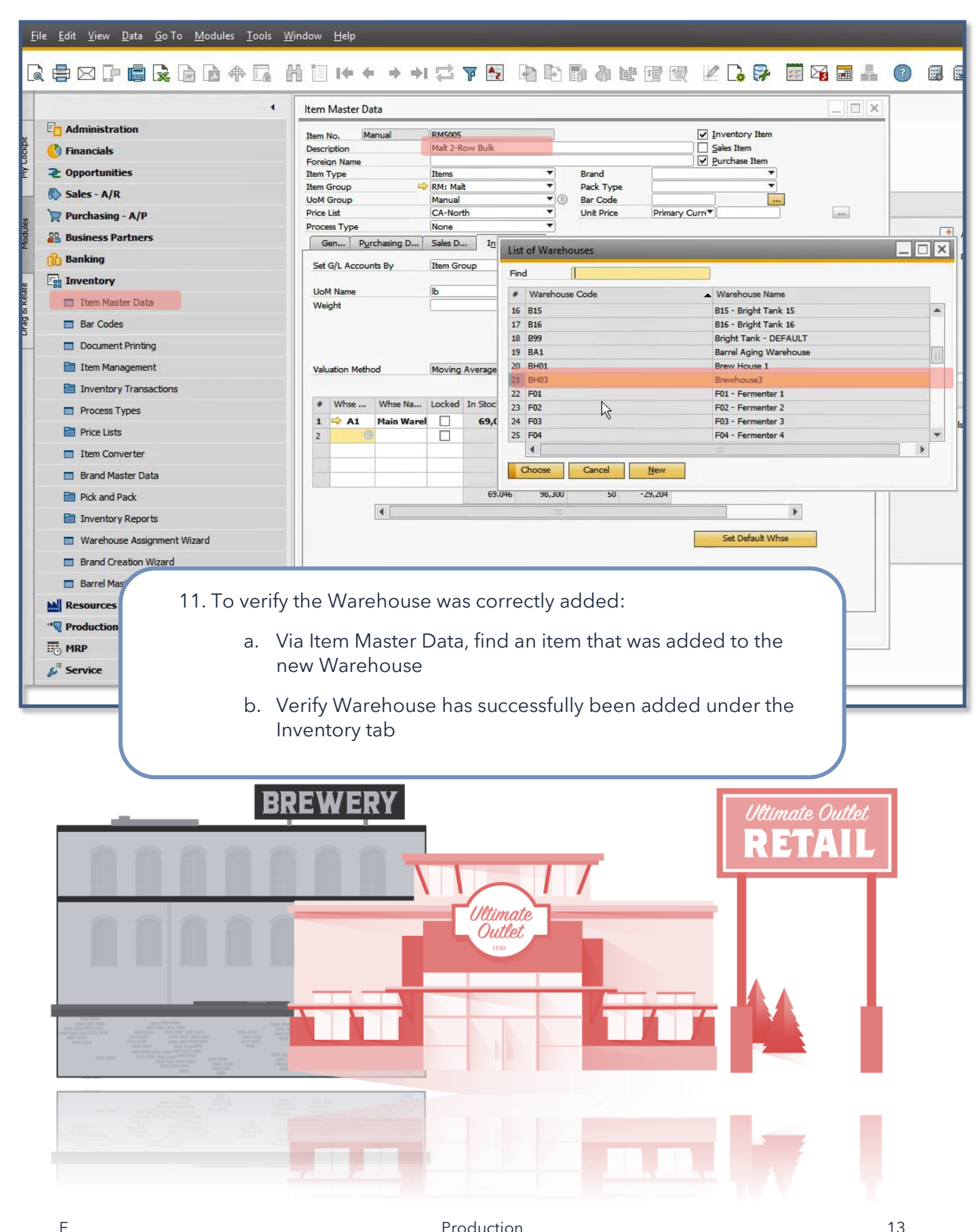

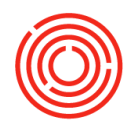

### **Reports by persona**

http://support.orchestratedbeer.com/hc/en-us/articles/219972028-Reports-by-Persona

Production > Production Reports >

**TTB BRO Reporting** 

Production > Production Reports > Orchestrated Reports >

**Production Dashboard** 

Daily production for brewing and packaging

Current Production Orders (past due | partially completed | scheduled today, tomorrow, future)

Production > Production Reports >Orchestrated Reports >

#### **QC** Reports

- Packaging Volumes
- Filtration by Batch
- Brewing Data by Batch
- Air Tet
- Batch QC
- QC Analysis

#### Production >

#### **Backtrace Batches**

Production > Production Reports >Orchestrated Reports >

Capacity utilization

Raw Material Status

#### **Inventory Item Trace**

Aka "Where Used"

•

Production > Production Reports >Orchestrated Reports >

#### Production Cost Analysis by Item

• Know your production costs!

Production > Production Reports >Orchestrated Reports >

#### **Indented Costed BOM**

 Helpful for setting up and troubleshooting BoMs and BoM costs